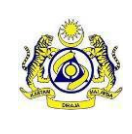

## 4.4. To View the Status of Your Payment Request

1. To view the status of your payment request, go to menu [Service Tax] then to [Payment] to [Payment Status/History] (Figure 6.6)

| ment                      |                  |                     |                    |                    |             |  |
|---------------------------|------------------|---------------------|--------------------|--------------------|-------------|--|
| the information below and | click Search     |                     |                    |                    |             |  |
|                           | -                | _                   |                    |                    |             |  |
| Transaction No.           | : 20181001000009 |                     |                    |                    |             |  |
| Transaction Date          | : 01/10/2018     |                     |                    |                    |             |  |
|                           |                  |                     |                    |                    |             |  |
| Status                    | : All Status     | <b></b>             |                    |                    |             |  |
|                           | Search Clear     |                     |                    |                    |             |  |
| elect No                  | Transaction Code | Request Date/Time   | Payment Mode       | Transaction Amount | Status      |  |
| I 2018                    | 31001000009      | 01/10/2018 12:00:29 | Individual Account | 1,387.50           | Success     |  |
| -                         |                  |                     |                    |                    | Page 1 Of 1 |  |
| Detail Cancel Trx         |                  |                     |                    |                    |             |  |
|                           |                  |                     |                    |                    |             |  |
|                           |                  |                     |                    |                    |             |  |

Figure 6.6 – Payment Status/History

- 2. To view the detail of your payment request, select the radio button of the transaction that you wish to view and click on the [Detail] button. (Figure 6.6)
- 3. Click [Back] button to go to previous page. (Figure 6.7)

| Payment<br>Payment Status/History |                  |              |                             |               |             |   |                  |  |  |  |  |  |
|-----------------------------------|------------------|--------------|-----------------------------|---------------|-------------|---|------------------|--|--|--|--|--|
| <b>No</b>                         | Transaction Code | Type<br>SST- | Form No.<br>A10201809900450 | Actual Amount | Paid Amount |   | ount<br>1,387.50 |  |  |  |  |  |
|                                   |                  |              | ,                           |               | Page        | 1 | Of 1             |  |  |  |  |  |
| Back                              |                  |              |                             |               |             |   |                  |  |  |  |  |  |

Figure 6.7 – Payment Status/History Detail